## リピート時間指定成行注文①

設定した期間中、毎日同じ時間に成行注文を自動的に注文することができます。

#### ■リピート時間指定成行注文①

| 🗯 LION FX 設定 表示 情                                                                                                    | 職 クイック注文 特殊注文 チ                | ヤート 入出金                    | を オプション取引          | 履歴/報告書 サポート/          | サービス情報 操作           | 作マニュアル Q&A ウ・        | ィンドウ 🖇 🗩                                 | ଼ି ପ୍ 🚽 ∦2:51            |  |  |
|----------------------------------------------------------------------------------------------------|--------------------------------|----------------------------|--------------------|-----------------------|---------------------|----------------------|------------------------------------------|--------------------------|--|--|
| • • •                                                                                                    | 一括注文                           |                            |                    |                       |                     |                      |                                          |                          |  |  |
| <u> </u>                                                                                                    | 刘祉処金額 リピート時間折                  | <b>『定成行注文</b> <sup>』</sup> | 489,100            | <b>光</b> 汪訨拠金額        | 0                   | 評価損益                 | -92,505 有効比率                             | 1,614.87%                |  |  |
| ◎売注文 ≫買注文 🕏 クイック注文 杀 一括注文 🧾 レートパネル 📾 レート一覧 🙋 チャート 🔁 注文一覧 😰 ボジション一覧 👔 証拠金状況 🛂 ボジション集計                                                                               |                                |                            |                    |                       |                     |                      |                                          |                          |  |  |
| 02:45         ポンド円テクニカル一覧=90日線の攻防続く         02:43         金は0.30%高=NY金終値         02:35         ユーロ円テクニカル一覧=低下の21日線が重し         02:30         DJ-米上院、超党派のインフラ整備法案を可決 |                                |                            |                    |                       |                     |                      |                                          |                          |  |  |
| <ul> <li>● ● レートパネル 両連あり 通常注文</li> <li>② □</li> </ul>                                                                                                    |                                |                            |                    |                       |                     |                      |                                          |                          |  |  |
|                                                                                                    |                                | 0.5                        |                    | / 1                   |                     |                      |                                          | 1.0                      |  |  |
| BID ASK                                                                                                    | BID ASK                        | 0.5                        | BID                | ASK                   | BID                 | ASK                  | BID                                      | ASK                      |  |  |
| 110. <b>57</b> <sup>7</sup> 110. <b>58</b> <sup>0</sup>                                                                                                    | 129. <b>57</b> <sup>7</sup> 12 | 9. <b>58</b> 2             | 152.987            | 153.000               | 81.23               | 3 <sup>1</sup> 81.23 | <sup>8</sup> 77. <b>43</b> <sup>0</sup>  | 77.440                   |  |  |
| Lot数 1 0 111                                                                                                    | Lot数 1 000 1 0 11              |                            | Lot数               | 1 0 111               | Lot数<br>11.ot=1.000 | 1 🗘 🏢                | Lot数<br>1Lot=1.000                       | 1 🗘 🎫                    |  |  |
| • CAD/JPY 1.7                                                                                                    | - CHF/JPY                      | 3.0                        | E STAR/JPY         | 1.                    | D C • TRY/          | JPY                  | 1.9 EUR/USD                              | 0.4                      |  |  |
| BID ASK                                                                                                    | BID ASK                        |                            | BID                | ASK                   | BID                 | ASK                  | BID                                      | ASK                      |  |  |
| 88.21 <sup>6</sup> 88.23 <sup>3</sup>                                                                                                    | 119. <b>78</b> <sup>6</sup> 11 | 9. <b>81</b> 6             | 7. <b>46</b> 2     | 7. <b>47</b> 2        | 12.84               | 4 <sup>0</sup> 12.85 | <sup>9</sup> 1.17 <b>18</b> <sup>5</sup> | 1.17 <b>18</b> 9         |  |  |
| Lot数<br>1Lot=1,000                                                                                                    | Lot数 1 🗘 🏭                     |                            | Lot数<br>1Lot=1,000 | 1 🗘 🏢                 | Lot数<br>1Lot=1,000  | 1 🗘 🎫                | Lot数<br>1Lot=1,000                       | 1 🗘 🎟                    |  |  |
| ● ● ● 注文一覧                                                                                                    |                                |                            | @ © )              | ● ● ● レート一覧           | 両建あり 通常注文           |                      |                                          |                          |  |  |
| Q রশ্ব                                                                                                    |                                |                            | 0 ==               | 通貨ペア BID              | ASK                 | Lot数 取引単位            | Open High                                | Low                      |  |  |
| ☐ 注文番号 注文状况                                                                                                    | 通貨ペア 注文手法 売買                   | 注文区分                       | 両建 決済順序            | USD/JPY 110.577       | 110.580             | 1 1,000              | 110.335 110.647 (01:5                    | 9:55) 110.275 (07:48:12) |  |  |
| 2122200003100603 注文中                                                                                                    | USD/JPY IF-OCO1 売              | 指定決済                       | なし                 | EUR/JPY 129.577       | 129.582             | 1 2 1,000            | 129.501 129.689 (17:4                    | 2:19) 129.407 (21:23:49) |  |  |
| 2122200003100603 注文中                                                                                                    | USD/JPY IF-OCO2 売              | 指定決済                       | なし                 | GBP/JPY 152.987       | 153.000             | 1 🗘 🎫 1,000          | 152.812 153.387 (23:2                    | 5:25) 152.634 (11:05:10) |  |  |
| ● ● ● ポジション一覧                                                                                                    |                                |                            | @ <b>©</b>         | AUD/JPY 81.231        | 81.238              | 1 1.000              | 80.884 81.321 (23:2                      | 5:16) 80.712 (11:02:32)  |  |  |
| 全決済注文 Q すべて                                                                                                    |                                | ٢                          | CSV出力 📰            |                       |                     |                      |                                          |                          |  |  |
| □ ポジション番号 通貨ペア 売買                                                                                                    | 約定Lot数 残Lot数 約定価格              | 評価レート                      | pip損益 ポジシ          | NZD/JPY 77.430        | 77.440              | 1,000                | 77.140 77.526 (23:2                      | 5:25) 76.895 (11:23:00)  |  |  |
| 2122200001845703 USD/JPY                                                                                                    | 1 1 110.579                    | 110.577                    | -2                 | \varTheta 😑 🔵 ポジション集計 |                     |                      |                                          | 全決済注文 💮 🖻                |  |  |
| 2122200001830703 EUR/JPY 売                                                                                                    | 1 1 129.585                    | 129.582                    | 3                  | <b>决済注文</b> 一括売決済注    | 文 ~) 一括買決           | ☆ 二 集計表示             |                                          | ==                       |  |  |
| 2120800000101803 AUD/JPY 売                                                                                                    | 100 100 81.160                 | 81.238                     | -78                | 通貨ペア 売ポジ              | ション 売値平均            | 買ポジション 買値平均          | 必要証拠金額 ポジション損益                           | 未実現スワップ 評価損益             |  |  |
|                                                                                                    | 0                              |                            | (FE)               | USD/JPY               | 0 0.000             | 0 1 110.57           | 79 4,500 -2                              | 0                        |  |  |
| 注文番号 注文状况                                                                                                    | 通貨ペア 注文手法 売買                   | 注文区分                       | 回建 執行条             | EUR/JPY               | 1 129.585           | 5 1 129.78           | 33 5,300 <b>-203</b>                     | -935 -1                  |  |  |
| 該当                                                                                                    | するデータはございません。                  |                            |                    | GBP/JPY               | 20 149.864          | 4 1 151.99           | 92 114,000 -61,725                       | i -19,764 -81            |  |  |
| + デフォルト 新規タブ                                                                                                    |                                |                            |                    |                       |                     |                      |                                          |                          |  |  |

① 取引画面上部【特殊注文】をクリックし、【リピート時間指定成行注文】をクリックします。

Þ

## リピート時間指定成行注文②

■リピート時間指定成行注文②

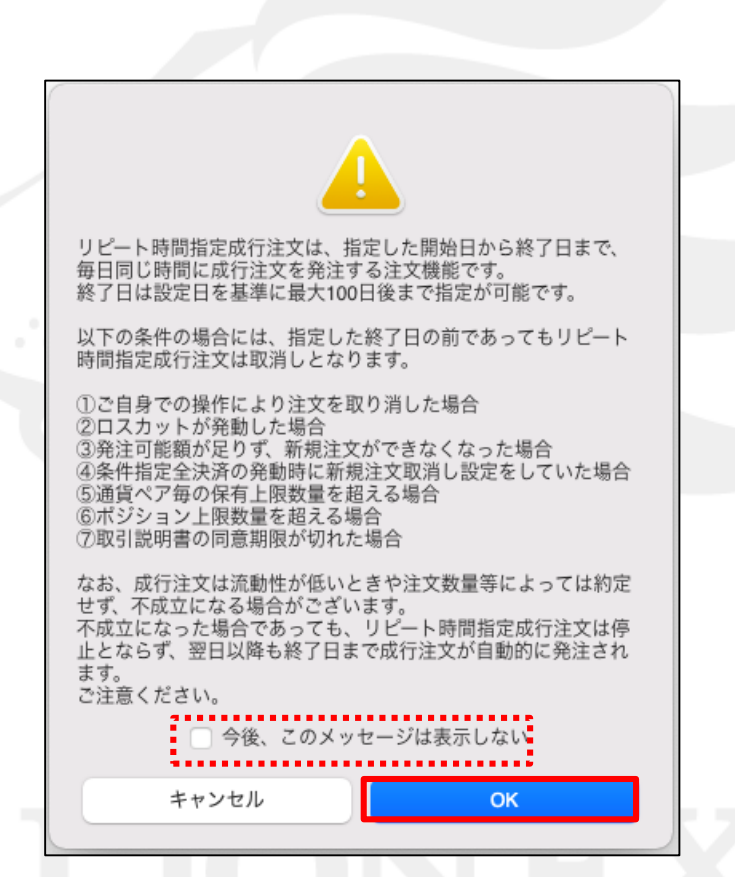

② 注意事項をお読みいただき、ご理解いただけましたら【OK】ボタンをクリックします。 ※「今後、このメッセージを表示しない」にチェックを入れていると、次回から注意事項は表示されません。

## リピート時間指定成行注文③

■リピート時間指定成行注文③

| BID                                    | 110.0/ 0.3        | ASK 110.       | 57°                  |
|----------------------------------------|-------------------|----------------|----------------------|
| <mark>売</mark> 買<br>Lot数<br>1Lot=1,000 | 両建<br>1 ↓ Ⅲ 1 5   | なし あり<br>10 50 |                      |
| 注文 売                                   |                   |                |                      |
| 執行条件                                   | 時間指定成行            |                |                      |
| 時間指定                                   | 0:00 🗘 🎫          |                |                      |
| リピート開始日                                | 2021/ 8/11 🗘 🏭    |                |                      |
| リピート終了日                                | 2021/ 8/11 🗘 🎫    |                |                      |
| 決済 買                                   |                   |                |                      |
| 決済 なし                                  |                   |                | □ 編集                 |
|                                        | 辺画面を実示            | 1              | 文確認両面へ               |
| <del>[版 ] 現 衣小</del> 💟 唯               | 10/milti.c. 32/1/ | A              | - NATE INCOME (1921) |

# リピート時間指定成行注文④

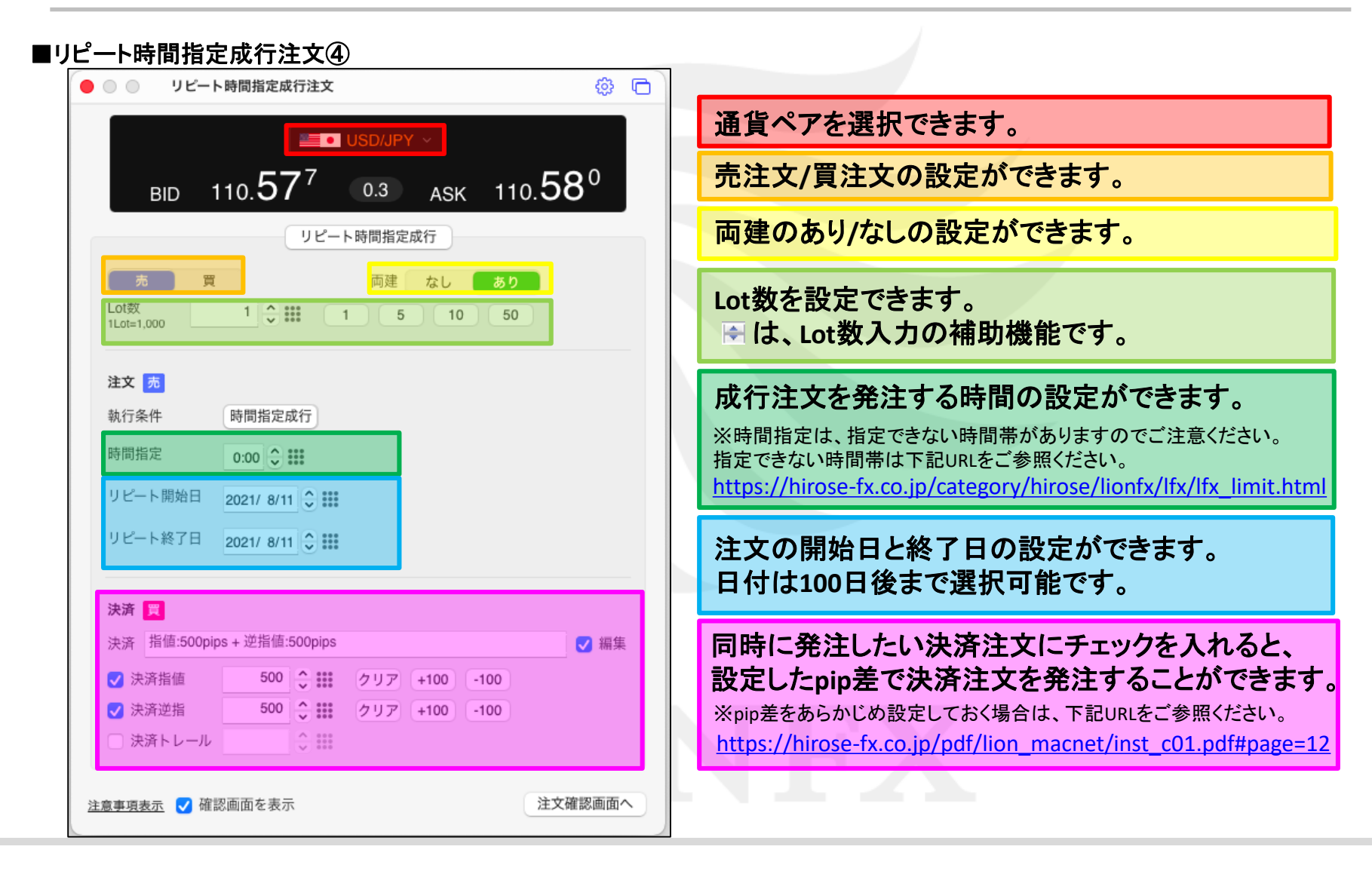

## リピート時間指定成行注文5

#### ■リピート時間指定成行注文⑤

| <ul><li>リピート</li></ul> | 、時間指定成行注文                                              | \$ D             |
|------------------------|--------------------------------------------------------|------------------|
| BID                    | ■• USD/JPY ~<br>110.57 <sup>7</sup> 0.3 <sub>ASK</sub> | 110. <b>58</b> 0 |
|                        | リピート時間指定成行                                             |                  |
|                        | 両建たし                                                   | <b>*</b> h       |
| Lot数<br>1Lot=1,000     |                                                        | 50               |
| 注文 売                   |                                                        |                  |
| 執行条件                   | 時間指定成行                                                 |                  |
| 時間指定                   | 0:00 🗘 🎫                                               |                  |
| リピート開始日                | 2021/ 8/11 🗘 🏬                                         |                  |
| リピート終了日                | 2021/ 8/11 🗘 🎫                                         |                  |
| 決済 買                   |                                                        |                  |
| 決済 指值:500pip           | ɔs + 逆指值:500pips                                       | ☑ 編集             |
| ✔ 決済指値                 | 500 2 11 クリア +100 -1                                   | 00               |
| ✔ 決済逆指                 | 500 🛟 🗰 クリア +100 -1                                    | 00               |
| □ 決済トレール               | A 888<br>★ 888<br>★ 888                                |                  |
|                        |                                                        | 注文碑题画面本          |
| 息争塤表示 🗸 催調             | 2011年1月1日の1月1日の1月1日の1月1日の1月1日の1月1日の1月1日の1月             | 注入確認回国八          |

④ 設定完了後、【注文確認画面へ】ボタンをクリックします。

※確認画面が不要の場合、【確認画面を表示】のチェックをはずすと 【注文確認画面へ】ボタンが【注文送信】ボタンとなります。

| <ul> <li>มะ-ห</li> </ul>                              | ·時間指定成行注文                                               |                                           |                                       | \$<br>• |
|-------------------------------------------------------|---------------------------------------------------------|-------------------------------------------|---------------------------------------|---------|
|                                                       | <u>8</u>                                                | • USD/JPY                                 |                                       |         |
| BID 1                                                 | 10. <b>57</b> 6                                         | 0.3 ASK                                   | 110.57                                | '9      |
| 下記の内容で注文                                              | します                                                     |                                           |                                       |         |
| 注文方式<br>通貨ペア<br>両建<br>Lot数                            | IF-OCO<br>USD/JPY<br>あり<br>1                            |                                           |                                       |         |
| <b>IF</b><br>売買<br>執行条件<br>時間指定<br>リピート開始日<br>リピート終了日 | <b>売</b><br>時間指定成行<br>00:00<br>2021/08/11<br>2021/08/20 |                                           |                                       |         |
| OCO1<br>売買<br>執行条件<br>pip差<br>有効期限                    | <b>胃</b><br>指値<br>500<br>無期限                            | <b>OCO2</b><br>売買<br>執行条件<br>pip差<br>有効期限 | <mark>買</mark><br>逆指値<br>500<br>左記と同じ |         |
| 戻る                                                    |                                                         |                                           | [ 注文:                                 | 送信  】   |

5 【注文内容確認】画面が表示されますので、 注文内容を確認した後【注文送信】ボタンをクリックします。

Þ.

## リピート時間指定成行注文6

#### ■リピート時間指定成行注文⑥

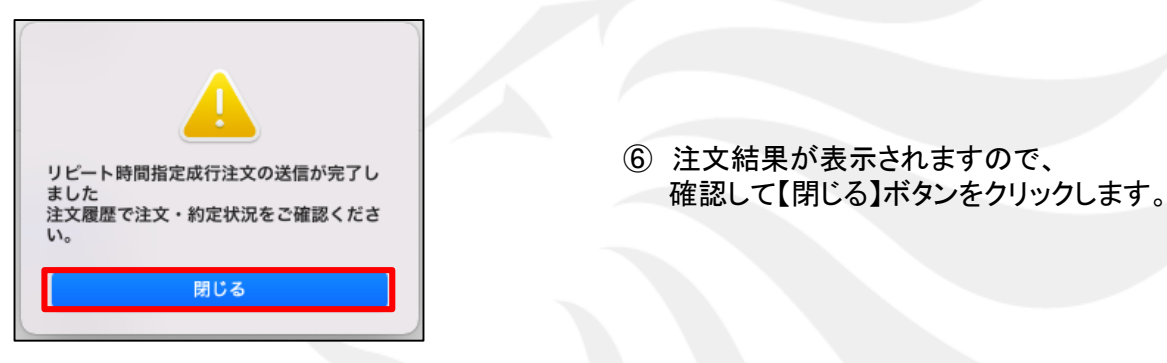

|        | 🛛 🔵 注文一覧         |      |         |         |    |      |    |        |                  |        |            |
|--------|------------------|------|---------|---------|----|------|----|--------|------------------|--------|------------|
| Q      | すべて              |      |         |         |    |      |    |        |                  |        |            |
| $\Box$ | 注文番号             | 注文状況 | 通貨ペア    | 注文手法    | 売買 | 注文区分 | 両建 | 執行条件   | 時間指定             | 繰り返し間隔 | 繰り返し終了日    |
|        | 2122200003104803 | 注文中  | USD/JPY | IF      | 売  | 売買   | あり | 時間指定成行 | 2021/08/11 05:00 | 毎日     | 2021/08/20 |
|        | 2122200003104803 | 待機中  | USD/JPY | IF-0C01 | 買  | 決済   | なし | 指値     |                  |        |            |
|        | 2122200003104803 | 待機中  | USD/JPY | IF-OCO2 | 買  | 決済   | なし | 逆指値    |                  |        |            |
|        |                  |      |         |         |    |      |    |        |                  |        |            |

⑦【注文一覧】画面に注文が表示されました。
 [時間指定]に表示されている開始日時から[繰り返し終了日]まで、
 土日を除き、毎日自動的に成行注文が発注されます。

### 困った時は…

当社に対するご意見・ご質問・ご要望などがございましたら、下記の連絡先にて、お気軽にご連絡ください。

#### ▶電話でのお問い合わせ

0120-63-0727(フリーダイヤル)

06-6534-0708

(お客様からのご意見、ご要望にお応えできるように、お電話を録音させていただくことがあります。)

#### ▶FAXでのお問い合わせ

0120-34-0709(フリーダイヤル) 06-6534-0709

#### ▶E-mailでのお問い合わせ

E-mail: info@hirose-fx.co.jp

### ▶お問い合わせフォームでのお問い合わせ https://hirose-fx.co.jp/form/contact/